Call Center 簡易展示資訊.

·請先準備以下資訊(請參照 email 內容或設定參數文件)

A. DeviceType 為 Phone/ATA 的『一般分機』號碼

B. 『一般分機』用安裝設定完成的 MicroSIP 軟體電話

C. 『值機分機』用安裝設定完成的 MicroSIP 軟體電話

D. Chrome 或 Firefox 瀏覽器

E. Agent Desktop 值機網頁的網址

F. 客服員(Agent) 登入帳號與密碼

G. ACD 進線碼

H. 一般分機用電腦1台,值機分機用電腦2台(Windows7以上)

·測試案例1:

情境:

同時登入『客服員A』與『客服員B』,『客服員A』變更狀態為『待機』,『客 服員B』變更狀態為為『未待機』,使用『一般分機1』,模擬外線撥打所設定 的『ACD 進線碼』後該通話系統將分配給線上待機的『客服員A』接聽並服務。

步驟:

請使用第一台電腦透過 MicroSIP 註冊『值機分機1』並使用瀏覽器登入『客服員A』
 上線值機,將變更狀態為『待機』。

(詳細請參照 SoftPhone\_Installv2.pdf、ADT\_quickguide.pdf)

2. 請使用第二台電腦透過 MicroSIP 註冊『值機分機 2』並使用瀏覽器登入『客服員 B』

上線值機,將變更狀態為**『未待機』**。

(詳細請參照 SoftPhone\_Installv2.pdf、ADT\_quickguide.pdf)

3. 請使用第三台電腦透過 MicroSIP 註冊『一般分機1』,模擬外線撥打所設定的『ACD 進

**線碼』**。(詳細請參照 SoftPhone\_Installv2.pdf)

| ● ● ● ● | Mic<br>  通話記錄 | croSIP - NA       | - 100  |     |  |  |
|---------|---------------|-------------------|--------|-----|--|--|
| (       | 1. 按下欲捷       | 發打的AC             | D進線碼   |     |  |  |
|         | 1             | 2 abc             | 3 def  | 1   |  |  |
|         | 4 ghi         | 4 ghi 5 jkl 6 mno |        |     |  |  |
|         | 7 pqrs        | 8 tuv             | 9 wxyz | L . |  |  |
|         | *             | 0                 | #      |     |  |  |
|         | <             | +                 | С      |     |  |  |
|         | 400           |                   | ~      |     |  |  |
|         |               | 撥號                |        | 1   |  |  |
|         | 2             | ▲<br>· 按下撥        | 號      |     |  |  |
| ■ 線上    |               |                   |        |     |  |  |

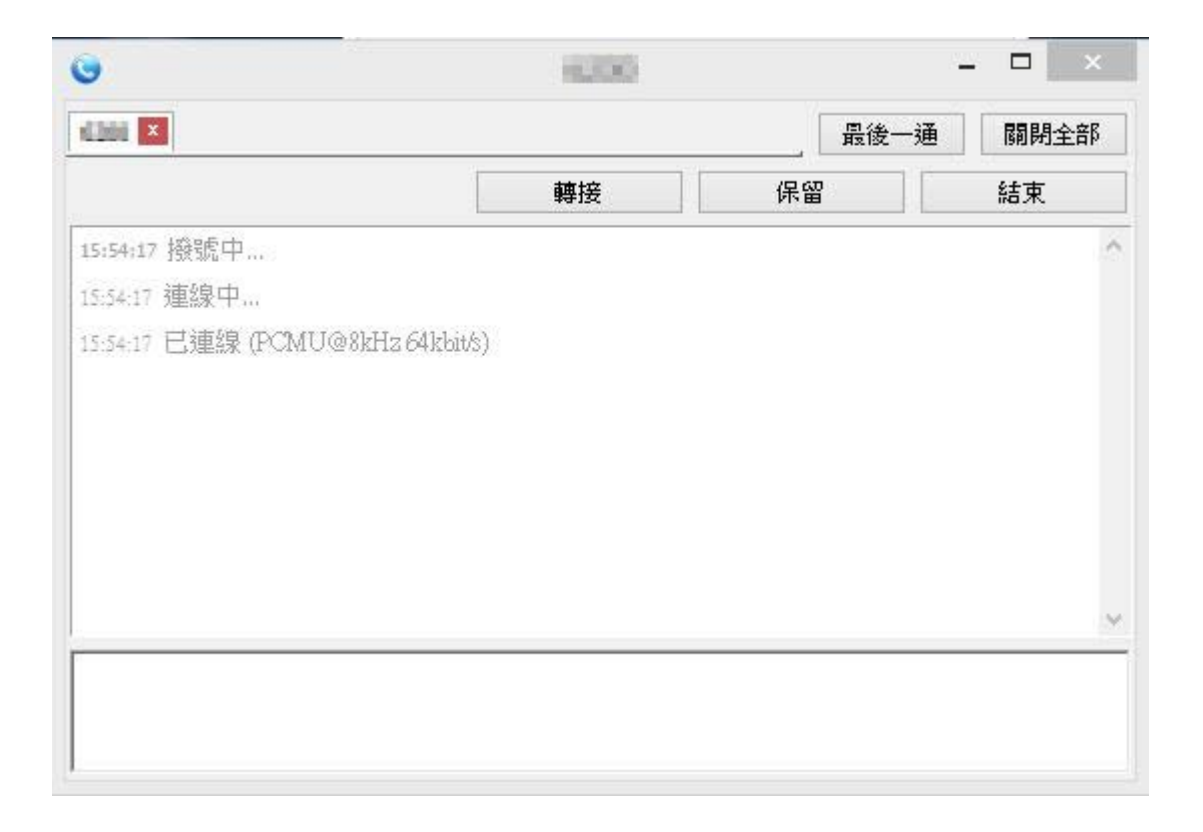

4. 因此時僅『客服員A』值機,故該通話務將會派送到該值機頁面,將會顯示這通透過

『一般分機1』所撥入的來電進線,狀態也將自動切換為忙線,頁面下方自動切換為 所設定的來電首頁。

|       |                                    |                       | 來電時將自動切換<br>為來電首頁   |           |        |
|-------|------------------------------------|-----------------------|---------------------|-----------|--------|
| in 主叫 | → <del>读</del> 叫 (                 |                       |                     |           |        |
| £     | 晶捷數位股份有<br>Jing Jie System Integra | ion Co.,Ltd           |                     |           |        |
|       | 通訊產品 資計                            | 產品 關於我們 成功案           | 例 與我聯繫 💽 網路等        | B話        |        |
|       |                                    |                       |                     |           |        |
|       |                                    | SIP PBX               |                     |           |        |
|       | 支援名國語多                             | IP父 ▶ 多國語<br>換機 ▶ 支援F | 春系管理介面<br>ADIUS帳務訊息 | ョ建交換機、自動總 | 幾、語音信箱 |
| 自     | 動 支援多端品系                           |                       |                     | 日備豐宣的雷託功能 |        |

 按下該處接聽後,『客服員A』即可與透過『一般分機1』撥入的來電者,進行通話 並服務,接聽與接聽後畫面如下。

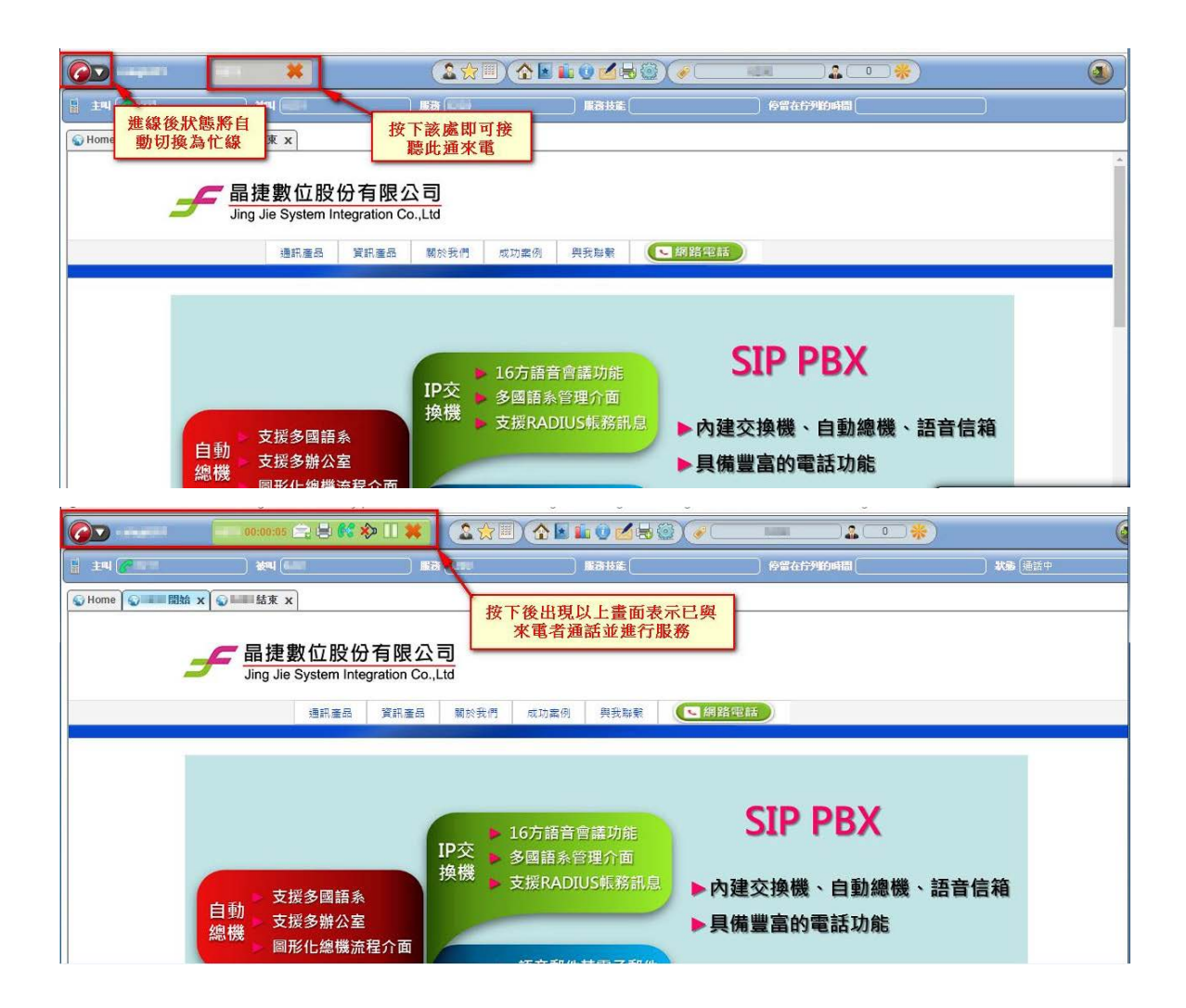

6. 當通話完畢後,按下左上角的 X 即可掛斷此通來電。

|                | 00:01:18 🚉 🗒 🥵 >                        | > 11 🔣   🗵                                  |                                       | Image: A constraint of the second second | ) (       |
|----------------|-----------------------------------------|---------------------------------------------|---------------------------------------|----------------------------------------------------------------------------------------------------|-----------|
| 1 14 <b>(?</b> | ) સવા (સાર્ગ                            |                                             | )服務技能                                 | 會會在行列的時間(                                                                                                    | ) 联系 (通話中 |
| Whome Whome 開始 | x S Marking x                           |                                             |                                       |                                                                                                    |           |
|                | <b>チ</b> 晶捷數位股份<br>Jing Jie System Inte | <b>有限公司</b><br>gration Co.,Ltd<br>資訊產品 關於我們 | 成功案例 與我點號                             | 國國路電話                                                                                                    |           |
|                | 自動<br>支援多國語系<br>支援多辦公室<br>圖形化總機流        | IP交<br>換機<br>建介面                            | 16方語音會議功能<br>多國語系管理介面<br>支援RADIUS転務訊息 | <ul> <li>SIP PBX</li> <li>▶內建交換機、自動總機、</li> <li>▶貝備豐富的電話功能</li> </ul>                                                                                                    | 語音信箱      |

7. 掛斷後,頁面下方自動切換為所設定的掛斷頁面,並將狀態切換為話後處理。

|                                         | 掛斷後狀態將<br>換為話後處理                                                                            | 自動切<br>型狀態                    | <b>&amp;☆</b> ≡<br>∺    | (    | ) <b>B</b> ake (                  | )(#==                                           |                          | 2000 · 1000 · 10000 · 1000 · 1000 · 1000 · 1000 · 1000 · 1000 · 1000 · 1000 · | 掛斷後以下頁面將自動切<br>換為所設定的掛斷頁面 |
|-----------------------------------------|---------------------------------------------------------------------------------------------|-------------------------------|-------------------------|------|-----------------------------------|-------------------------------------------------|--------------------------|----------------------------------------------------------------------------------------------------|---------------------------|
| See See See See See See See See See See | 結東 x                                                                                        |                               |                         |      |                                   |                                                 |                          |                                                                                                    |                           |
| <b>F</b>                                | 建<br>妻<br>立<br>し<br>の<br>が<br>の<br>の<br>の<br>の<br>の<br>の<br>の<br>の<br>の<br>の<br>の<br>の<br>の | 子有限公<br>egration Co.,<br>資訊產品 | <b>司</b><br>Ltd<br>關於我們 | 成功案例 | 與我聯繫                              | 【 網路電                                           | 新                        |                                                                                                    |                           |
| 與我聯繫                                    |                                                                                             |                               |                         |      |                                   |                                                 |                          |                                                                                                    |                           |
| 姓名(*)<br>聯絡電話<br>Email(*)<br>公司名稱       |                                                                                             |                               |                         |      | チョ<br>地址:新北<br>電話:(02)<br>毎百:(02) | <b>捷數位</b><br>市中和區板南部<br>2228-9922<br>2228-6577 | <b>投份有限</b><br>\$669號14樓 | 公司                                                                                                    |                           |
| 內容                                      |                                                                                             |                               |                         | h    | ₩絡人:杜<br>₩絡人:杜                    | 先生(Mobile :                                     | 0935740307)              |                                                                                                    |                           |

·測試案例2:

情境:

延續上一個測試,當無可用(指在『待機』狀態)的客服人員時,使用『一般分機1』,模擬外線撥打所設定的『ACD 進線碼』後該通話系統因無可服務的客服人員,系統將話務導入佇列(Queue)中播放等候語音給來電者。

步驟:

- 1. 請使用『一般分機1』,再次撥打所設定的『ACD 進線碼』。
- 2. 此時,由於無可用(指在**『待機』**狀態)的客服人員,系統將此通透過**『一般分機1』**所 撥入的話務,自動導入佇列(Queue)中播放等候語音給來電者。